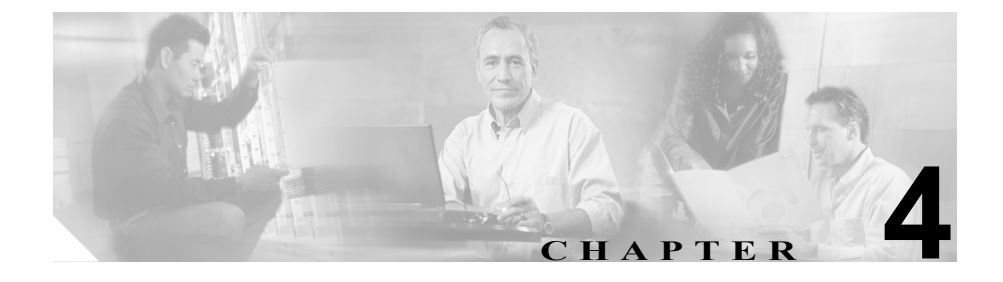

# **Cisco IP Phone** の設定値の設定

Cisco IP Phone には、変更可能なネットワーク設定やデバイス設定が数多く含ま れていますが、これらの設定の変更は、ユーザが電話機の利用を開始する前にシ ステム管理者が実行しておかなければならない場合があります。これらの設定へ のアクセスとその多くの変更は、電話機のメニューから行います。

この章は、次の項で構成されています。

- Cisco IP Phone 7970 シリーズの設定メニュー (P.4-2)
- 電話機から設定できるオプションの概要(P.4-6)
- ネットワークの設定メニュー (P.4-8)
- デバイス設定メニュー (P.4-18)

# Cisco IP Phone 7970 シリーズの設定メニュー

Cisco IP Phone には、次の設定メニューが含まれています。

- 「ネットワークの設定」メニュー:各種のネットワーク設定を表示および変 更するためのオプションが含まれています。詳細については、P.4-8の「ネッ トワークの設定メニュー」を参照してください。
- [デバイス設定] メニュー:ネットワーク関連を除く各種の設定を表示する ためのサブメニューにアクセスできます。詳細については、P.4-18の「デバ イス設定メニュー」を参照してください。

[ネットワークの設定] メニューでオプション設定を変更するには、事前に編集 対象のオプションをロック解除しておく必要があります。詳細については、 P.4-4 の「オプションのロック解除とロック」を参照してください。

オプション設定の編集や変更に使用できるキーについては、P.4-5の「値の編集」 を参照してください。

電話機の設定へのアクセスを電話機ユーザに許可するかどうかを制御するには、 Cisco CallManager Administration の Phone Configuration Settings ページにある Settings Access フィールドを使用します。詳細については、『*Cisco CallManager ア ドミニストレーション ガイド*』を参照してください。

#### 関連項目

- オプションのロック解除とロック (P.4-4)
- 値の編集(P.4-5)
- 電話機から設定できるオプションの概要(P.4-6)
- ネットワークの設定メニュー (P.4-8)
- デバイス設定メニュー (P.4-18)

#### 設定メニューの表示

設定メニューを表示するには、次の手順を実行します。

<u>》</u> (注)

 [設定] メニューまたはこのメニューのオプションへのアクセスを電話機ユー ザに許可するかどうかを制御するには、Cisco CallManager Administration の Phone Configuration Settings ページにある Settings Access フィールドを使用し ます。Settings Access フィールドの値は次のとおりです。

- Enabled: [設定] メニューへのアクセスを許可します。
- Disabled: [設定] メニューへのアクセスを禁止します。
- Restricted: [ユーザ設定] メニューへのアクセスと、音量変更の保存を許可 します。[設定] メニューにあるその他のオプションへのアクセスは禁止し ます。

[設定] メニューのオプションにアクセスできない場合は、Settings Access フィー ルドを確認してください。詳細については、『*Cisco CallManager アドミニスト* レーション ガイド』を参照してください。

#### 手順

- **ステップ1 設定**ボタンを押して、[設定] メニューにアクセスします。
- **ステップ2** 次の操作のいずれかを実行して、[ネットワークの設定] メニューまたは [デバ イス設定] メニューを表示します。
  - ナビゲーションボタンを使用して目的のメニューを選択し、[選択] ソフト キーを押します。
  - 電話機のキーパッドを使用して、メニューに対応する番号を入力します。
  - タッチスクリーン上のメニュー名を押します。
- **ステップ3** [デバイス設定] メニューを表示した場合は、ステップ 2 に示した方法のいずれ かを使用してサブメニューを表示します。

Cisco IP Phone 7970 シリーズの設定メニュー

メニューを終了するには、[終了] ソフトキーを押します。

#### 関連項目

- オプションのロック解除とロック(P.4-4)
- 値の編集 (P.4-5)
- 電話機から設定できるオプションの概要(P.4-6)
- ネットワークの設定メニュー (P.4-8)
- デバイス設定メニュー (P.4-18)

### オプションのロック解除とロック

電話機から変更できる設定オプションは、デフォルトでロックされています。こ れは、電話機の動作に影響を与える変更をユーザが実行できないようにするため です。システム管理者は、このオプションを変更する前に、ロック解除しておく 必要があります。

オプションにアクセスして変更することができないようになっている場合、設定 メニューには、*ロックされた*鍵のアイコンが表示されます。オプションがロック 解除され、アクセスして変更できるようになっている場合、これらのメニューに は、次に示す*ロック解除された*鍵のアイコンが表示されます。

### 

オプションをロック解除またはロックするには、\*\*#を押します。この操作により、オプションが直前の状態に応じてロックまたはロック解除されます。

変更を加えたら、必ずオプションをロックしてください。

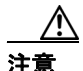

\*\*# を押してオプションをロック解除した直後に、再度 \*\*# を押してオプション をロックすることはしないでください。電話機はこの一連の入力を \*\*#\*\* として 解釈します。その結果、電話機がリセットされます。オプションをロック解除し た後にロックする場合は、少なくとも 10 秒待ってから再度 \*\*# を押してくださ い。

#### 関連項目

- 設定メニューの表示 (P.4-3)
- 値の編集 (P.4-5)
- 電話機から設定できるオプションの概要(P.4-6)
- ネットワークの設定メニュー (P.4-8)
- デバイス設定メニュー (P.4-18)

# 値の編集

オプション設定の値を編集する場合は、次のガイドラインに従います。

- 数字や文字を入力するには、キーパッドのキーを使用します。
- キーパッドを使用して文字を入力するには、対応する番号キーを使用します。キーを1回または複数回押すと、特定の文字が表示されます。たとえば、「a」を入力するには、2のキーを1回押します。「b」を入力するにはすばやく2回、「c」を入力するにはすばやく3回押します。少し間を置くと、カーソルが次の文字の入力位置に自動的に移動します。
- (たとえば、IPアドレスで)ピリオドを入力するには、.(ピリオド)ソフト キーを押すか、またはキーパッドの\*を押します。
- 誤って入力した場合は、<< ソフトキーを押します。このソフトキーを押す と、カーソルの左にある文字が削除されます。
- 変更内容をすべて廃棄するには、[保存] ソフトキーを押す前に、[キャンセル] ソフトキーを押します。

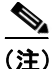

Cisco IP Phone には、必要に応じてオプション設定をリセットまたは復元できる いくつかの方法が用意されています。詳細については、P.9-19の「Cisco IP Phone のリセットまたは復元」を参照してください。

#### 関連項目

- 設定メニューの表示 (P.4-3)
- オプションのロック解除とロック (P.4-4)
- 電話機から設定できるオプションの概要(P.4-6)
- ネットワークの設定メニュー (P.4-8)
- デバイス設定メニュー (P.4-18)

# 電話機から設定できるオプションの概要

電話機で変更できる設定は、表 4-1 に示すように、いくつかのカテゴリに分かれています。各設定とその変更方法の詳細については、P.4-8の「ネットワークの設定メニュー」を参照してください。

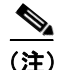

[ネットワークの設定] メニューと [デバイス設定] メニューには、表示専用の オプションや、Cisco CallManager から設定できるオプションが含まれています。 これらのオプションの詳細については、P.4-8 の「ネットワークの設定メニュー」 および P.4-18 の「デバイス設定メニュー」も参照してください。

#### 表 4-1 [ネットワークの設定]メニューで変更できる設定

| カテゴリ    | 説明                                           | [ネットワークの設定] メニュー<br>のオプション |
|---------|----------------------------------------------|----------------------------|
| DHCP 設定 | ネットワークにデバイスを接続すると、                           | DHCP を使う                   |
|         | Dynamic Host Configuration Protocol (DHCP) に | DHCP アドレスを解放する             |
|         | よって、デバイスに IP アドレスが自動的に割                      |                            |
|         | り当てられます。Cisco IP Phone では、デフォ                |                            |
|         | ルトで DHCP が有効になっています。                         |                            |
| IP設定    | ネットワークで DHCP を使用しない場合は、                      | ドメイン名                      |
|         | IP 設定を手動で変更できます。                             | IPアドレス                     |
|         |                                              | サブネットマスク                   |
|         |                                              | デフォルトルータ1~5                |
|         |                                              | DNS サーバ 1 ~ 5              |
| TFTP 設定 | TFTP サーバへの電話機の割り当てに DHCP                     | TFTP サーバ 1                 |
|         | を使用しない場合は、TFTP サーバを手動で割                      | 代替 TFTP                    |
|         | り当てる必要があります。DHCP によって割                       | TFTP サーバ 2                 |
|         | り当てられる TFTP サーバの代わりに使用す                      |                            |
|         | る代替 TFTP サーバを割り当てることもでき                      |                            |
|         | ます。                                          |                            |

#### 表 4-1 [ネットワークの設定]メニューで変更できる設定(続き)

| カテゴリ    | 説明                                                                                    | [ネットワークの設定] メニュー<br>のオプション |
|---------|---------------------------------------------------------------------------------------|----------------------------|
| VLAN 設定 | 電話機で使用する管理 VLAN を変更できま<br>す。                                                          | Admin. VLAN ID             |
| ポート設定   | ネットワーク ポートとアクセス ポートの速                                                                 | SW ポート設定                   |
|         | 度とデュプレックスを設定できます。                                                                     | PC ポート設定                   |
| PC VLAN | 電話機とシスコ製以外のスイッチとの連係を<br>強化できます。電話機のアクセスポートから<br>PCに転送されるパケットから、802.1P/Q タグ<br>を削除します。 | PC VLAN                    |

#### 関連項目

- 設定メニューの表示 (P.4-3)
- オプションのロック解除とロック (P.4-4)
- 値の編集(P.4-5)
- ネットワークの設定メニュー (P.4-8)
- デバイス設定メニュー (P.4-18)

# ネットワークの設定メニュー

[ネットワークの設定] メニューには、各種のネットワーク設定を表示および変 更するためのオプションが用意されています。表 4-2 は、これらのオプションと、 必要に応じて変更する方法を示しています。

[ネットワークの設定] メニューへのアクセス方法については、P.4-3の「設定メ ニューの表示」を参照してください。

このメニューのオプションを変更するには、事前にオプションをロック解除して おく必要があります(P.4-4の「オプションのロック解除とロック」を参照して ください)。[ネットワークの設定]のオプションを変更するための[編集]、Yes、 または No ソフトキーが表示されるのは、オプションがロック解除されている場 合のみです。

オプションの編集に使用できるキーについては、P.4-5の「値の編集」を参照してください。

| オプション     | 説明                                    | 変更方法          |
|-----------|---------------------------------------|---------------|
| DHCP サーバ  | 電話機が IP アドレスの取得に使用す                   | 表示専用:設定できません。 |
|           | る Dynamic Host Configuration Protocol |               |
|           | (DHCP) サーバの IP アドレス。                  |               |
| BOOTP サーバ | 電話機が、DHCP サーバの代わりに                    | 表示専用:設定できません。 |
|           | Bootstrap Protocol (BootP; ブートスト      |               |
|           | ラップ プロトコル)サーバから設定を                    |               |
|           | 取得するかどうかを示します。                        |               |
| MACアドレス   | 電話機に固有の Media Access Control          | 表示専用:設定できません。 |
|           | (MAC; メディア アクセス制御) アドレ                |               |
|           | ス。                                    |               |
| ホスト名      | DHCP サーバが電話機に割り当てた固                   | 表示専用:設定できません。 |
|           | 有のホスト名。                               |               |

表 4-2 [ネットワークの設定] メニューのオプション

| オプション    | 説明                                                                                | 変  | 更方法                                                                             |
|----------|-----------------------------------------------------------------------------------|----|---------------------------------------------------------------------------------|
| ドメイン名    | 電話機が存在する Domain Name System<br>(DNS; ドメイン ネーム システム) ドメ                            | 1. | [ネットワークの設定]のオプショ<br>ンをロック解除します。                                                 |
|          | インの名前。                                                                            | 2. | [DHCP を使う] を No に設定しま<br>す。                                                     |
|          |                                                                                   | 3. | [ドメイン名] オプションまでスク<br>ロールし、 <b>[編集]</b> ソフトキーを押<br>してから、新しいドメイン名を入<br>力します。      |
|          |                                                                                   | 4. | <b>[確認]</b> ソフトキーを押してから、<br><b>[保存]</b> ソフトキーを押します。                             |
| IP アドレス  | 電話機のインターネット プロトコル<br>(IP) アドレス。                                                   | 1. | [ネットワークの設定]のオプショ<br>ンをロック解除します。                                                 |
|          | このオプションを使用して IP アドレ<br>スを割り当てろ場合け サブネットマ                                          | 2. | [DHCP を使う] を No に設定しま<br>す。                                                     |
|          | スクとデフォルト ルータも割り当て<br>る必要があります。この表の[サブネッ<br>トマスク]オプションと[デフォルト<br>ルータ]オプションを参照してくださ | 3. | [IP アドレス]オプションまでスク<br>ロールし、 <b>[編集]</b> ソフトキーを押<br>してから、新しい IP アドレスを入<br>力します。  |
|          | N                                                                                 | 4. | <b>[確認]</b> ソフトキーを押してから、<br><b>[保存]</b> ソフトキーを押します。                             |
| サブネットマスク | 電話機で使用するサブネットマスク。                                                                 | 1. | [ネットワークの設定]のオプショ<br>ンをロック解除します。                                                 |
|          |                                                                                   | 2. | [DHCP を使う] を No に設定しま<br>す。                                                     |
|          |                                                                                   | 3. | [サブネットマスク]オプションま<br>でスクロールし、 <b>[編集]</b> ソフト<br>キーを押してから、新しいサブ<br>ネットマスクを入力します。 |
|          |                                                                                   | 4. | [確認] ソフトキーを押してから、<br>[保存] ソフトキーを押します。                                           |

| オプション     | 説明                                                                                                    | 変列 | 更方法                                                                     |
|-----------|----------------------------------------------------------------------------------------------------|----|-------------------------------------------------------------------------|
| TFTP サーバ1 | 電話機で使用するプライマリ Trivial<br>File Transfer Protocol (TFTP) サーバ。デ                                                                                                    | 1. | 必要に応じて、CTL ファイルを<br>ロック解除します。                                           |
|           | フォルトでは、このサーバは CiscoCM1<br>になっています。ネットワークで<br>DHCP を使用していない場合、このデ                                                                                                    | 2. | DHCP が有効になっている場合<br>は、[代替 TFTP]オプションを<br>Yes に設定します。                    |
|           | フォルト サーバを変更するときは、<br>[TFTP サーバ 1] オプションを使用す<br>る必要があります。                                                                                                    | 3. | [TFTP サーバ 1] オプションまで<br>スクロールし、 <b>[編集]</b> ソフトキー<br>を押してから、新しい TFTP サー |
|           | [代替 TFTP] オプションを Yes に設定<br>した場合は、[TFTP サーバ 1] オプショ<br>ンにゼロ以外の値を入力する必要があ<br>ります。                                                                                                    | 4. | バの IP アドレスを入力します。<br>[確認] ソフトキーを押してから、<br>[保存] ソフトキーを押します。              |
|           | 電話機の CTL ファイルにプライマリ<br>TFTP サーバもバックアップ TFTP<br>サーバもリストされていない場合は、<br>[TFTP サーバ 1] オプションの変更内<br>容を保存する前に、CTL ファイルを<br>ロック解除しておく必要があります。<br>この場合、[TFTP サーバ 1] オプショ<br>ンの変更内容を保存すると、CTL ファ<br>イルが削除されます。 |    |                                                                         |
|           | CTL ファイルの詳細については、<br>『Cisco CallManager セキュリティ ガイ<br>ド』を参照してください。CTL ファイ<br>ルのロック解除については、P.7-3の<br>「セキュリティ設定メニュー」を参照し<br>てください。                                                                      |    |                                                                         |

| オプション     | 説明                                                                                                    | 変列 | 更方法                                                                                           |
|-----------|----------------------------------------------------------------------------------------------------|----|-----------------------------------------------------------------------------------------------|
| TFTP サーバ2 | プライマリ TFTP サーバが使用不能の<br>場合に電話機が使用する、オプション                                                                                                    | 1. | 必要に応じて、CTL ファイルを<br>ロック解除します。                                                                 |
|           | のバックアップ TFTP サーバ。<br>電手掛の CTL ファイルにプライフリ                                                                                                    | 2. | [ネットワークの設定] のオプショ<br>ンをロック解除します。                                                              |
|           | TFTP サーバもバックアップ TFTP<br>サーバもリストされていない場合は、                                                                                                    | 3. | [TFTP サーバ 1] オプションに IP<br>アドレスを入力します。                                                         |
|           | [TFTP サーバ 2] オプションの変更内<br>容を保存する前に、CTL ファイルを<br>ロック解除しておく必要があります。<br>この場合、[TFTP サーバ 2] オプショ<br>ンの変更内容を保存すると、CTL ファ                            | 4. | [TFTP サーバ 2] オプションまで<br>スクロールし、[編集] ソフトキー<br>を押してから、新しいバックアッ<br>プTFTP サーバの IP アドレスを入<br>力します。 |
|           | イルか削除されます。<br>CTL ファイルの詳細については、<br>『Cisco CallManager セキュリティ ガイ<br>ド』を参照してください。CTL ファイ<br>ルのロック解除については、P.7-3の<br>「セキュリティ設定メニュー」を参照し<br>てください。 | 0. | [保存] ソフトキーを押します。                                                                              |

| オプション                  | 説明                                                                                                    | 変  | 更方法                                                              |
|------------------------|----------------------------------------------------------------------------------------------------|----|------------------------------------------------------------------|
| デフォルトルータ1              | 電話機で使用するデフォルト ルータ<br>(「デフォルトルータ1]) とオプション                                                                                                    | 1. | [ネットワークの設定]のオプショ<br>ンをロック解除します。                                  |
| デフォルトルータ2<br>デフォルトルータ3 | 0, $(-x)0$ , $(-y)(-y)$ | 2. | [DHCP を使う] を No に設定しま<br>オ                                       |
| デフォルトルータ4              |                                                                                                    | 3. | ッ。<br>該当する [デフォルトルータ] オ                                          |
| デフォルトルータ5              |                                                                                                    |    | ノションまでスクロールし、L編<br>集] ソフトキーを押してから、新<br>しいルータの IP アドレスを入力し<br>ます。 |
|                        |                                                                                                    | 4. | [確認] ソフトキーを押します。                                                 |
|                        |                                                                                                    | 5. | 必要に応じて、ステップ 3 および<br>4 を繰り返してバックアップ ルー<br>タを割り当てます。              |
|                        |                                                                                                    | 6. | [保存] ソフトキーを押します。                                                 |
| DNS サーバ 1              | 電話機で使用するプライマリ ドメイ<br>ン ネーム システム (DNS) サーバ                                                                                                    | 1. | [ネットワークの設定]のオプショ<br>ンをロック解除します。                                  |
| DNS サーバ 2<br>DNS サーバ 3 | ([DNS サーバ 1]) とオプションのバッ<br>クアップ DNS サーバ ([DNS サーバ 2]                                                                                                    | 2. | [DHCP を使う] を No に設定しま<br>す                                       |
| DNS サーバ 4              | ~ [DNS サーバ 5])。                                                                                                    | 3. | /。<br>該当する [DNS サーバ] オプショ<br>ンまでスクロールし、「編集] ソフ                   |
| DNS サーバ 5              |                                                                                                    |    | トキーを押してから、新しい DNS<br>サーバの IP アドレスを入力しま<br>す。                     |
|                        |                                                                                                    | 4. | [確認] ソフトキーを押します。                                                 |
|                        |                                                                                                    | 5. | 必要に応じて、ステップ 3 および<br>4 を繰り返してバックアップ DNS<br>サーバを割り当てます。           |
|                        |                                                                                                    | 6. | <b>[保存]</b> ソフトキーを押します。                                          |

| オプション               | 説明                                                                                                    | 変                                              | 更方法                                                                                                    |
|---------------------|----------------------------------------------------------------------------------------------------|------------------------------------------------|----------------------------------------------------------------------------------------------------|
| Operational VLAN ID | Cisco Catalyst スイッチで設定された、<br>電話機が属する補助バーチャル LAN<br>(VLAN)。<br>電話機が補助 VLAN を受信していない<br>場合、このオプションは管理 VLAN を<br>示します。<br>補助 VLAN も管理 VLAN も設定され<br>ていない場合、このオプションはブラ<br>ンクになります。 | 電イ<br>(Cl<br>て<br>VL<br>Adu<br>ま               | 話機は、自身が接続されているス<br>ッチから Cisco Discovery Protocol<br>DP; シスコ検出プロトコル)を介し<br>Operational VLAN ID を取得します。<br>AN ID を手動で割り当てるには、<br>min. VLAN ID オプションを使用し<br>す。                       |
| Admin. VLAN ID      | 電話機が属している補助 VLAN。<br>電話機がスイッチから補助 VLAN を受<br>信していない場合にのみ使用され、そ<br>れ以外の場合は無視されます。<br>Operational VLAN ID オプションで指定<br>された値を上書きします。                                                | 1.<br>2.<br>3.                                 | <ul> <li>[ネットワークの設定]のオプションをロック解除します。</li> <li>Admin. VLAN ID オプションまでスクロールし、[編集] ソフトキーを押してから、新しい管理 VLANの設定値を入力します。</li> <li>[確認] ソフトキーを押してから、</li> <li>[保存] ソフトキーを押します。</li> </ul> |
| DHCP を使う            | 電話機で DHCP が使用されているかど<br>うかを示します。                                                                                                    | <ol> <li>1.</li> <li>2.</li> <li>3.</li> </ol> | <ul> <li>[ネットワークの設定]のオプションをロック解除します。</li> <li>[DHCPを使う]オプションまでスクロールし、DHCPを無効にするには No ソフトキーを、DHCPを有効にするには Yes ソフトキーを押します。</li> <li>[保存] ソフトキーを押します。</li> </ul>                     |

| オプション              | 説明                                   | 変見 | 更方法                                                                                                    |
|--------------------|--------------------------------------|----|----------------------------------------------------------------------------------------------------|
| DHCP アドレスを解<br>放する | DHCPによって割り当てられた IP アド<br>レスを解放します。   | 1. | [ネットワークの設定]のオプショ<br>ンをロック解除します。                                                                                                |
|                    |                                      | 2. | [DHCP アドレスを解放する]オプ<br>ションまでスクロールし、DHCP<br>によって割り当てられた IP アドレ<br>スを解放するには Yes ソフトキー<br>を、この IP アドレスを解放しない<br>ときは No ソフトキーを押します。 |
|                    |                                      | 3. | <b>[保存]</b> ソフトキーを押します。                                                                                                    |
| 代替 TFTP            | 電話機が代替 TFTP サーバを使用して<br>いるかどうかを示します。 | 1. | [ネットワークの設定]のオプショ<br>ンをロック解除します。                                                                                                |
|                    |                                      | 2. | [代替 TFTP] オプションまでスク<br>ロールし、電話機で代替 TFTP サー<br>バを使用する場合は Yes ソフト<br>キーを押します。そうでない場合<br>は、No ソフトキーを押します。                         |
|                    |                                      | 3. | [保存] ソフトキーを押します。                                                                                                    |

| オプション    | 説明                                                                                           | 変更 | 更方法                       |
|----------|----------------------------------------------------------------------------------------------|----|---------------------------|
| SW ポート設定 | ネットワーク ポートの速度とデュプ                                                                            | 1. | [ネットワークの設定]のオプショ          |
|          | レックス (Cisco IP Phone 7970 には                                                                 |    | ンをロック解除します。               |
|          | 10/100 SW のラベルが、Cisco IP Phone                                                               | 2. | [SW ポート設定] オプションまで        |
|          | 7971G-GE には 10/100/1000 SW のラベ                                                               |    | スクロールし、 <b>[編集]</b> ソフトキー |
|          | ルが付いています)。有効な値は次のと                                                                           |    | を押します。                    |
|          | おりです。                                                                                        | 3. | 目的の設定までスクロールし、 <b>[選</b>  |
|          | Auto Negotiate                                                                               |    | 択]ソフトキーを押します。             |
|          | • 10 Half: 10-BaseT/ 半二重                                                                     | 4. | [保存] ソフトキーを押します。          |
|          | • 10 Full: 10-BaseT/ 全二重                                                                     |    |                           |
|          | • 100 Half : 100-BaseT/ 半二重                                                                  |    |                           |
|          | • 100 Full: 100-BaseT/ 全二重                                                                   |    |                           |
|          | • 1000 Full: 1000-BaseT/ 全二重                                                                 |    |                           |
|          | 電話機がスイッチに接続されている場<br>合は、スイッチのポートを電話機と同<br>じ速度/デュプレックスに設定するか、<br>または両方とも自動ネゴシエーション<br>に設定します。 |    |                           |
|          | このオプションの設定を変更する場合<br>は、[PC ポート設定] オプションも同<br>じ設定に変更する必要があります。                                |    |                           |

| オプション    | 説明                                                                                                    | 変                    | 更方法                                                                                                    |
|----------|----------------------------------------------------------------------------------------------------|----------------------|----------------------------------------------------------------------------------------------------|
| PC ポート設定 | アクセス ポートの速度とデュプレッ<br>クス(Cisco IP Phone 7970 には 10/100                                                                                                    | 1.                   | [ネットワークの設定]のオプショ<br>ンをロック解除します。                                                                                                    |
|          | PC のラベルが、Cisco IP Phone<br>7971G-GE には 10/100/1000 PC のラベ<br>ルが付いています)。有効な値は次のと                                                                                                    | 2.                   | [PC ポート設定] オプションまで<br>スクロールし、 <b>[編集]</b> ソフトキー<br>を押します。                                                                                                    |
|          | おりです。<br>・ Auto Negotiate                                                                                                    | 3.                   | 目的の設定までスクロールし、 <b>[選</b><br>択] ソフトキーを押します。                                                                                                    |
|          | <ul> <li>10 Half: 10-BaseT/半二重</li> <li>10 Full: 10-BaseT/全二重</li> <li>100 Half: 100-BaseT/半二重</li> <li>100 Full: 100-BaseT/全二重</li> <li>1000 Full: 1000-BaseT/全二重</li> <li>電話機がスイッチに接続されている場合は、スイッチのポートを電話機と同じ速度/デュプレックスに設定するか、または両方とも自動ネゴシエーションに設定します。</li> <li>このオプションの設定を変更する場合は、[SW ポート設定]オプションも同じ設定に変更する必要があります</li> </ul> | 4.                   | 【保存】 ソフトキーを押します。                                                                                                    |
| PC VLAN  | 電話機とシスコ製以外のスイッチとの<br>連係を強化できます。電話機のアクセ<br>スポートから PC に転送されるパケッ<br>トから、802.1P/Q タグを削除します。<br>このオプションを変更するには、事前<br>に Admin. VLAN ID を設定しておく必<br>要があります。                                                                                                    | 1.<br>2.<br>3.<br>4. | <ul> <li>[ネットワークの設定]のオプションをロック解除します。</li> <li>Admin. VLAN ID オプションが設定されていることを確認します。</li> <li>PC VLAN オプションまでスクロールし、[編集] ソフトキーを押してから、新しい PC VLAN 設定値を入力します。</li> <li>[確認] ソフトキーを押してから、</li> <li>[保存] ソフトキーを押します。</li> </ul> |

#### 関連項目

- 設定メニューの表示 (P.4-3)
- オプションのロック解除とロック (P.4-4)
- 値の編集 (P.4-5)
- 電話機から設定できるオプションの概要(P.4-6)
- デバイス設定メニュー (P.4-18)

# デバイス設定メニュー

[デバイス設定] メニューからは 10 個のサブメニューにアクセスできます。これ らのサブメニューでは、電話機の設定ファイルで指定された各種の設定を表示で きます(電話機は設定ファイルを TFTP サーバからダウンロードします)。これ らのサブメニューは次のとおりです。

- CallManager の設定メニュー (P.4-18)
- HTTP の設定メニュー (P.4-20)
- ロケールの設定メニュー(P.4-22)
- UIの設定メニュー (P.4-23)
- メディアの設定メニュー(P.4-23)
- Power Save Configuration  $\checkmark = \neg (P.4-24)$
- イーサネットの設定メニュー (P.4-25)
- セキュリティ設定メニュー(P.4-26)
- QoSの設定メニュー (P.4-28)

[デバイス設定] メニューとそのサブメニューへのアクセス方法については、 P.4-3 の「設定メニューの表示」を参照してください。

### CallManager の設定メニュー

[CallManager の設定] メニューには、CallManager 1、CallManager 2、CallManager 3、CallManager 4、および CallManager 5 の各オプションが含まれています。これ らのオプションには、電話機からのコールの処理に使用できる Cisco CallManager サーバが、優先度の高い順に表示されます。

これらのオプションを変更するには、Cisco CallManager Administration を使用します。

[CallManager の設定] メニューのオプションでは、使用可能な Cisco CallManager サーバに対して、IP アドレスまたは名前、および表 4-3 に示す状態のいずれかが 表示されます。

| 状態    | 説明                                   |  |
|-------|--------------------------------------|--|
| アクティブ | <br>電話機が現在コール処理サービスを受けている            |  |
|       | Cisco CallManager サーバ。               |  |
| スタンバイ | 現在のサーバが使用不能になった場合に、電話機が切り替           |  |
|       | える Cisco CallManager サーバ。            |  |
| ブランク  | 現在、この Cisco CallManager サーバへの接続はありませ |  |
|       | $\mathcal{N}_{\circ}$                |  |

表 4-3 Cisco CallManager サーバの状態

また、オプションには、表 4-4 に示す指定またはアイコンが1つまたは複数表示 される場合もあります。

| 表 4-4 ( | Cisco CallManager | サーバの指定 |
|---------|-------------------|--------|
|---------|-------------------|--------|

| 指定   | 説明                                                                             |  |
|------|--------------------------------------------------------------------------------|--|
| SRST | Survivable Remote Site Telephony ルータが Cisco CallManager                        |  |
|      | に限定的な機能セットを提供できることを示します。この                                                     |  |
|      | ルータは、その他のすべての Cisco CallManager サーバが使                                          |  |
|      | 用できなくなった場合のコール処理の制御を担います。                                                      |  |
|      | SRST の Cisco CallManager は、アクティブであっても、常                                        |  |
|      | にサーバ リストの最後に表示されます。                                                            |  |
|      | SRST ルータのアドレスを設定するには、Cisco CallManager                                         |  |
|      | Administration $\mathcal{O}$ SRST Reference Configuration $\sim - \mathcal{V}$ |  |
|      | (System > SRST を選択)を使用します。SRST リファレン                                           |  |
|      | スを設定するには、Device Pool Configuration ページ(System                                  |  |
|      | > Device Pool を選択)を使用します。                                                      |  |
| TFTP | 設定ファイルにリストされている Cisco CallManager に電                                           |  |
|      | 話機が登録できなかったため、代わりに TFTP サーバに登                                                  |  |
|      | 録されたことを示します。                                                                   |  |

| 指定                               | 説明                                                    |
|----------------------------------|-------------------------------------------------------|
| Cisco CallManager への接続が認証されたことを示 |                                                       |
| <b>V</b>                         | 認証の詳細については、『Cisco CallManager セキュリティ<br>ガイド』を参照してください |
| (認証アイコン)                         |                                                       |
| _                                | Cisco CallManager への接続が認証および暗号化されたこと                  |
|                                  | を示します。認証および暗号化の詳細については、『Cisco                         |
|                                  | <i>CallManager セキュリティ ガイド</i> 』を参照してください。             |
| (暗号化アイコン)                        |                                                       |

#### 表 4-4 Cisco CallManager サーバの指定(続き)

# HTTP の設定メニュー

[HTTP の設定] メニューには、電話機が各種情報を取得するときに使用するサーバの URL が表示されます。また、電話機のアイドル表示に関する情報も表示されます。

表 4-5 は、[HTTP の設定] メニューのオプションを示しています。

#### 表 4-5 [HTTP の設定] メニューのオプション

| オプション      | 説明                            | 変更方法                     |
|------------|-------------------------------|--------------------------|
| ディレクトリ URL | 電話機がディレクトリ情報を取得するときに          | 変更するには、Cisco CallManager |
|            | 使用するサーバの URL。                 | Administration を使用します。   |
| サービス URL   | 電話機が Cisco IP Phone サービスを取得する | 変更するには、Cisco CallManager |
|            | ときに使用するサーバの URL。              | Administration を使用します。   |
| メッセージ URL  | 電話機がメッセージ サービスを取得すると          | 変更するには、Cisco CallManager |
|            | きに使用するサーバの URL。               | Administration を使用します。   |
| 情報 URL     | 電話機に表示されるヘルプテキストの URL。        | 変更するには、Cisco CallManager |
|            |                               | Administration を使用します。   |
| 認証 URL     | 電話機の Web サーバに対して行った要求を        | 変更するには、Cisco CallManager |
|            | 電話機が確認するときに使用する URL。          | Administration を使用します。   |

#### 表 4-5 [HTTP の設定] メニューのオプション(続き)

| オプション      | 説明                         | 変更方法                     |
|------------|----------------------------|--------------------------|
| プロキシサーバの   | プロキシサーバのURL。プロキシサーバは、      | 変更するには、Cisco CallManager |
| UKL        | 電話機のHIIP クライアントに代わって非      | Administrationを使用しよう。    |
|            | ローカル ホスト アトレスへの HIIP 要求を   |                          |
|            | 行い、 非ローカル ホストからの応答を電話機     |                          |
|            | の HTTP クライアントに提供します。       |                          |
| アイドル URL   | [URL のアイドル時間] オプションで指定さ    | 変更するには、Cisco CallManager |
|            | れた期間にわたって電話機が未使用状態にあ       | Administration を使用します。   |
|            | り、メニューが開いていない場合に、電話機       |                          |
|            | に表示される XML サービスの URL。たとえ   |                          |
|            | ば、[アイドル URL] オプションと [URL の |                          |
|            | アイドル時間]オプションを使用すると、電       |                          |
|            | 話機が5分間使用されなかった場合に、電話       |                          |
|            | 機の LCD スクリーンに株価情報やカレン      |                          |
|            | ダーを表示できます。                 |                          |
| URLのアイドル時間 | [アイドル URL] オプションで指定された     | 変更するには、Cisco CallManager |
|            | XML サービスをアクティブにするまでの、メ     | Administration を使用します。   |
|            | ニューが閉じた状態で電話機が未使用になっ       |                          |
|            | ている時間(秒数)。                 |                          |

### ロケールの設定メニュー

[ロケールの設定] メニューには、電話機で使用されるユーザロケールとネット ワーク ロケールに関する情報が表示されます。表 4-6 は、このメニューのオプ ションを示しています。

#### 表 4-6 [ロケールの設定] メニューのオプション

| オプション     | 説明                    | 変更方法                     |
|-----------|-----------------------|--------------------------|
| ユーザロケール   | 電話機ユーザに関連付けられたユーザ ロ   | 変更するには、Cisco CallManager |
|           | ケール。ユーザロケールは、ユーザをサポー  | Administration を使用します。   |
|           | トするための一連の詳細情報(言語、フォン  |                          |
|           | ト、日付と時間の形式、英数字キーボードの  |                          |
|           | テキスト情報など)を識別します。      |                          |
| ユーザロケールバー | 電話機にロードされたユーザ ロケールの   | 表示専用:設定できません。            |
| ジョン       | バージョン。                |                          |
| ユーザロケール文字 | 電話機でユーザ ロケールに対して使用され  | 表示専用:設定できません。            |
| セット       | る文字セット。               |                          |
| ネットワークロケー | 電話機ユーザに関連付けられたネットワーク  | 変更するには、Cisco CallManager |
| ル         | ロケール。ネットワーク ロケールは、電話機 | Administration を使用します。   |
|           | で使用されるトーンやリズムの定義など、特  |                          |
|           | 定の場所にある電話機をサポートするための  |                          |
|           | 一連の詳細情報を識別します。        |                          |
| ネットワークロケー | 電話機にロードされたネットワーク ロケー  | 表示専用:設定できません。            |
| ルバージョン    | ルのバージョン。              |                          |

### UIの設定メニュー

[UI の設定] メニューには、[自動回線選択を使う] オプションが含まれていま す。このオプションは、電話機がコール フォーカスをすべての回線の着信コー ルに移すかどうかを示します。

このオプションを No(無効)に設定すると、電話機は使用されている回線の着 信コールにのみコール フォーカスを移します。このオプションを Yes に設定す ると、電話機は最新の着信コールを受けた回線にコール フォーカスを移します。

このオプションを変更するには、Cisco CallManager Administration の Phone Configuration ページを使用します。

# メディアの設定メニュー

[メディアの設定] メニューには、電話機でヘッドセット、スピーカフォン、およびビデオ機能が有効になっているかどうかが表示されます。表 4-7 は、このメニューのオプションを示しています。

#### 表 4-7 [メディアの設定] メニューのオプション

| オプション     | 説明                           | 変更方法                     |
|-----------|------------------------------|--------------------------|
| ヘッドセットを使う | 電話機で <b>ヘッドセット</b> ボタンが有効になっ | 変更するには、Cisco CallManager |
|           | ているかどうかを示します。                | Administration を使用します。   |
| スピーカを使う   | 電話機でスピーカフォンが有効になっている         | 変更するには、Cisco CallManager |
|           | かどうかを示します。                   | Administration を使用します。   |
| ビデオ機能を使う  | 電話機が、適切に装備されたコンピュータに         | 変更するには、Cisco CallManager |
|           | 接続されている場合に、ビデオ コールに参加        | Administration を使用します。   |
|           | できるかどうかを示します。                |                          |

# Power Save Configuration $\checkmark = \neg -$

Power Save Configuration メニューには、節電のために電話機の LCD スクリーン をオフにするタイミングを制御する設定が表示されます。表4-8 は、このメニュー のオプションを示しています。

これらの設定値の設定方法に関する詳細については、P.6-11の「Cisco IP Phone のタッチスクリーンの自動的な無効化」を参照してください。

表 4-8 Power Save Configuration メニューのオプション

| オプション                      | 説明                                                                                                    | 変更方法                                               |
|----------------------------|----------------------------------------------------------------------------------------------------|----------------------------------------------------|
| Display On Time            | LCD スクリーンを自動的にオンにする毎日<br>の時刻 (Days Display Not Active フィールドで<br>指定されている日を除く)。                                                                                         | 変更するには、Cisco CallManager<br>Administration を使用します。 |
| Display On Duration        | Display On Time オプションで指定された時刻<br>に LCD スクリーンをオンにしてからオン状<br>態を保つ時間。                                                                                                    | 変更するには、Cisco CallManager<br>Administration を使用します。 |
| Display Idle Timeout       | ディスプレイをオフにするまでの電話機のア<br>イドル時間。このオプションが適用されるの<br>は、ディスプレイがスケジュールに従ってオ<br>フになった後で、エンドユーザが(電話機の<br>ボタンを押す、タッチスクリーンに触れる、<br>またはハンドセットを持ち上げることによっ<br>て)ディスプレイをオンにした場合のみです。 | 変更するには、Cisco CallManager<br>Administration を使用します。 |
| Days Display Not<br>Active | Display On Time オプションで指定された時刻<br>にディスプレイを自動的にオンにしない日。                                                                                                    | 変更するには、Cisco CallManager<br>Administration を使用します。 |

# イーサネットの設定メニュー

[イーサネットの設定] メニューには、電話機でヘッドセット、スピーカフォン、およびビデオ機能が有効になっているかどうかが表示されます。表 4-9 は、この メニューのオプションを示しています。

#### 表 4-9 [イーサネットの設定] メニューのオプション

| オプション           | 説明                                                                                                    | 変更方法                                               |
|-----------------|----------------------------------------------------------------------------------------------------|----------------------------------------------------|
| 転送の遅延           | 電話機がアクティブになったときに、内部ス<br>イッチが電話機のアクセス ポートとネット<br>ワーク ポートの間でパケットの転送を開始<br>するかどうかを示します。                                                                                                    | 変更するには、Cisco CallManager<br>Administration を使用します。 |
|                 | このオプションが No に設定されている場合、<br>内部スイッチは、パケットの転送をただちに<br>開始します。このオプションが Yes に設定さ<br>れている場合は、8 秒間待機してからアクセ<br>ス ポートとネットワーク ポートの間でパ<br>ケットを転送します。                                                       |                                                    |
|                 | 冗長アップリンク用に両方のポートをスイッ<br>チに接続するか、または電話機をデイジー<br>チェーン接続する場合は、このオプションを<br>Yesに設定します。                                                                                                    |                                                    |
| PC ポートへのスパ<br>ン | 電話機が、ネットワーク ポートで送受信され<br>たパケットをアクセス ポートに転送するか<br>どうかを示します。                                                                                                    | 変更するには、Cisco CallManager<br>Administration を使用します。 |
|                 | 電話機のトラフィックのモニタリングを必要<br>とするアプリケーションがアクセス ポート<br>上で動作している場合は、このオプションを<br>有効にします。このようなアプリケーション<br>には、モニタリングおよび記録用アプリケー<br>ション (コール センター環境で一般的に使用<br>される) や、診断に使用するネットワーク パ<br>ケット キャプチャ ツールがあります。 |                                                    |

# セキュリティ設定メニュー

[セキュリティ設定] メニューには、電話機のセキュリティに関連する設定が表示されます。

電話機の[セキュリティ設定] 画面では、追加のセキュリティ情報を表示し、 CTL ファイルをロック解除することができます。詳細については、P.7-3の「セ キュリティ設定メニュー」を参照してください。

表 4-10 は、[セキュリティ設定] メニューのオプションを示しています。

#### 表 4-10 [セキュリティ設定] メニューのオプション

| オプション      | 説明                                                    |                                                                                                    | 変更方法                                               |
|------------|-------------------------------------------------------|----------------------------------------------------------------------------------------------------|----------------------------------------------------|
| PC ポートを無効に | 電話機でアクセス ポートが有効になってい                                  |                                                                                                    | 変更するには、Cisco CallManager                           |
| する         | るかどうかを示します。                                           |                                                                                                    | Administration を使用します。                             |
|            |                                                       |                                                                                                    |                                                    |
|            | <br>(注)                                               | 無効になっている場合、ビデオが有効<br>になっていても、この電話機ではビデ<br>オは動作しません。                                                                                                    |                                                    |
| GARP を使う   | 電話機;<br>レスを<br>の Gratu<br>すると、<br>リーム<br>ングが;<br>(無効) | が Gratuitous ARP 応答から MAC アド<br>取得するかどうかを示します。電話機<br>nitous ARP を受け入れる機能を無効に<br>このメカニズムを使用して音声スト<br>をモニタおよび記録するアプリケー<br>が動作しなくなります。音声モニタリ<br>不要な場合は、このオプションを No<br>に設定します。 | 変更するには、Cisco CallManager<br>Administration を使用します。 |

#### 表 4-10 [セキュリティ設定] メニューのオプション(続き)

| オプション      | 説明                        | 変更方法                     |
|------------|---------------------------|--------------------------|
| ボイスVLANを使う | アクセス ポートに接続されたデバイスがボ      | 変更するには、Cisco CallManager |
|            | イス VLAN にアクセスできるかどうかを示し   | Administration を使用します。   |
|            | ます。このオプションを No (無効) に設定す  |                          |
|            | ると、接続された PC では、ボイス VLAN 上 |                          |
|            | でデータを送受信できなくなります。さらに、     |                          |
|            | PC では、電話機で送受信されたデータを受信    |                          |
|            | することもできなくなります。電話機のトラ      |                          |
|            | フィックのモニタリングを必要とするアプリ      |                          |
|            | ケーションが PC 上で動作している場合は、こ   |                          |
|            | の設定値を Yes(有効)に設定します。この    |                          |
|            | ようなアプリケーションには、モニタリング      |                          |
|            | および記録用アプリケーションや、ネット       |                          |
|            | ワーク モニタリング ソフトウェアがありま     |                          |
|            | す。                        |                          |
| Web アクセス可能 | 電話機の Web アクセスを有効(Yes)にする  | 変更するには、Cisco CallManager |
|            | か、無効(No)にするかを示します。        | Administration を使用します。   |
| セキュリティモード  | 電話機に設定されているセキュリティ モー      | 変更するには、Cisco CallManager |
|            | ドが表示されます。                 | Administration を使用します。   |

# QoS の設定メニュー

[QoS の設定] メニューには、電話機の QoS (Quality Of Service) に関連する情報 が表示されます。表 4-11 は、このメニューのオプションを示しています。

#### 表 4-11 [QoS の設定] メニューのオプション

| オプション      | 説明                | 変更方法                     |
|------------|-------------------|--------------------------|
| サービスの DSCP | 電話機ベースのサービスに使用される | 変更するには、Cisco CallManager |
|            | DSCP IP の分類。      | Administration を使用します。   |
| 設定の DSCP   | 電話機の設定を転送するために使用さ | 変更するには、Cisco CallManager |
|            | れる DSCP IP の分類。   | Administration を使用します。   |
| 通話制御の DSCP | コール制御シグナリングに使用される | 変更するには、Cisco CallManager |
|            | DSCP IP の分類。      | Administration を使用します。   |

関連項目

- 設定メニューの表示 (P.4-3)
- ネットワークの設定メニュー (P.4-8)